# DEGALŲ TAPYKLOSE UŽSAKYMAI

## UŽSAKOVO KREPŠELIO FORMAVIMO ATMINTINĖ

Pildant užsakymą siūloma pasirinkti reikiamą specifikaciją ir susipažinti su pagrindinės sutarties, techninės specifikacijos ir kt. dokumentų nuostatomis. Su pagrindinės sutarties projektu galite susipažinti www.cpo.lt->Pirkimų aprašymai->Degalai tapyklose->mėlyna aktyvi eilutė "Viešojo pirkimo informacija ir tiekėjų sąrašas" → mėlyna aktyvi eilutė "Pagrindinė sutartis". http://www.cpo.lt/pirkimu-aprasymai/degalai-talpyklose/

Norėdami pirkti paslaugą prisijunkite prie 2007.cpo.lt katalogo su turimais prisijungimais.

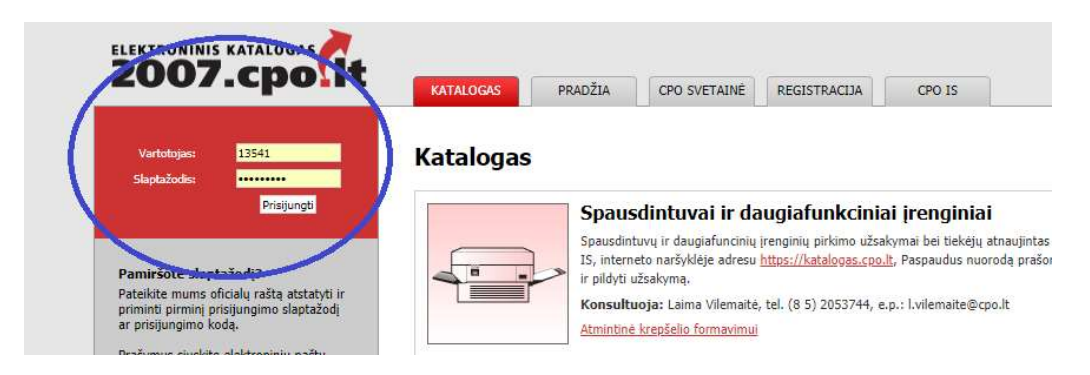

Skiltyje "Katalogas" modulyje "Degalai talpyklose" galima pirkti iš dviejų dalių.

| 95 0 | 95 benzinas ir dyzelinas į talpyklas 2019<br>Pagrindinės sutarties trukmė nuo 6 iki 24 mėn. | rmyn |
|------|---------------------------------------------------------------------------------------------|------|
| 0    | Konsultuoja: zigmas Aleksanuravicius (ö.5) 205 4677, z.aleksanuravicius@cpu.it              |      |
|      |                                                                                             |      |
| LAC  | Suskystintos naftos dujos į talpyklas 2019                                                  |      |

Atkreipiame dėmesį, kad į vieną krepšelį 95 benzinas ir dyzeliną į talpyklas, ir suskystintų naftos dujų į talpyklas įsikelti nėra galimybės. Jeigu yra poreikis abiems paslaugoms reikės kurtis du atskirus krepšelius. Išsirinkę dalį spauskite "Pirmyn".

Dalyje "95 benzinas ir dyzelinas į talpyklas" padalinta į dvi dalis:

- 95 benzinas į talpyklas;
- Dyzelinas į talpyklas,

todėl pagal poreikį galima pirkti tik 95 benziną arba tik dyzeliną, tačiau į krepšelį galite įsidėti ir abi degalų rūšis.

### Katalogas

| 95 D 0                               | 95 benzinas ir dyzelinas į talpyklas 2019<br>Pagrindinės sutarties trukmė nuo 6 iki 24 mėn.<br>Konsultuoja: Zigmas Aleksandravičius (8 5) 205 4877,<br>z.aleksandravicius@cpo.lt | Atgal  |
|--------------------------------------|----------------------------------------------------------------------------------------------------|--------|
| 95 benzinas į t<br>Specifikacijų (1) | alpyklas 2019                                                                                                    | Pirmyn |
| Dyzelinas į tal<br>Specifikacijų (1) | pyklas 2019                                                                                                    | Pirmyn |

Norėdami formuoti vieną krepšelį šioje modulio dalyje pirma įsidėkite "95 benzinas į talpyklas". Spauskite "Pirmyn" ir vėl "Pirmyn".

| 2010                                  |
|---------------------------------------|
| 2010                                  |
|                                       |
|                                       |
| - 2010                                |
|                                       |
| - 2010                                |
| - 2010                                |
| - 2010                                |
|                                       |
| as 2019                               |
| ndravičius (8.5) 205.4977 Atgal       |
| ndravičius (8 5) 205 4877,            |
| as 2019<br>ndravičius (8 5) 205 4877, |

Grįžkite į dalių sąrašą, papildomai pasirinkite "Dyzelinas į talpyklas", spauskite "Pirmyn" ir vėl "Pirmyn".

# Katalogas

| 95 0                                   | 95 benzinas ir dyzelinas į talpyklas 2019<br>Pagrindinės sutarties trukmė nuo 6 iki 24 mėn.<br>Konsultuoja: Zigmas Aleksandravičius (8 5) 205 4877,<br>z.aleksandravicius@cpo.lt | Atgal  |
|----------------------------------------|----------------------------------------------------------------------------------------------------|--------|
| 95 benzinas į tal<br>Specifikacijų (1) | pyklas 2019                                                                                                    | Pirmyn |
| Dyzelinas į talpy<br>Specifikacijų (1) | klas 2019                                                                                                    | Pirmyn |

Paspaudus "Įdėti į krepšelį" specifikacija įsidės į krepšelį, į kurį jau esate įsidėję "95 benzinas į talpyklas".

| 95 D<br>95 D              | Dyzelinas į talpyklas 2019<br>Konsultuoja: Zigmas Aleksandravičius (8 5) 205 4877,<br>z.aleksandravicius@cpo.lt | Atgal            |
|---------------------------|----------------------------------------------------------------------------------------------------|------------------|
| Specifikacija             |                                                                                                    |                  |
| Pavadinimas               |                                                                                                    | Įdėti į krepšelį |
| Dyzelinas į užsakovo talp | yklas                                                                                                    | T T              |

Spauskite "Įeiti į krepšelį".

# Katalogas Dyzelinas į talpyklas 2019 Konsultuoja: Zigmas Aleksandravičius (8 5) 205 4877, z.aleksandravicius@cpo.lt Specifikacija Pavadinimas Idėti kręsie Dyzelinas į užsakovo talpyklas

Atsidarius visam užsakymo langui, toliau, galėsite užpildyti visas kitas sąlygas ir pateikti užsakymą auditui. Kol nepaspausite mygtuko "pateikti auditui" jūsų užsakymas bus redagavimo būsenoje.

Toliau pildykite kitas pirkimo sąlygas.

Pažymėkite ar objektas skaidomas į dalis (Remiantis Viešųjų pirkimų įstatymo 28 str. dėl tarptautinio pirkimo vertės), pažymėkite taškeliu.

| Jž d | duomenų teisingumą yra atsakingas Užsakovas.                                                                          |
|------|----------------------------------------------------------------------------------------------------|
| 0    | Skaidomas (Skaidymas į pirkimo objekto dalis atliekamas CPO LT elektroniniame kataloge formuojant atskirus užsakymus) |
| 0    | Veskaidomas, nes neviršija tarptautinio pirkimo vertės                                                                |
|      | Veskaidomas, nors vertė didesnė nei tarptautinio pirkimo <i>(irašykite pagrindima arba ikelkite faila)</i>            |

Jei pirkimas skaidomas į dalis, dėl kiekvienos pirkimo dalies CPO LT elektroniniame kataloge formuojamas atskiras užsakymas.

Jei nurodėte, kad pirkimo objektas į dalis neskaidomas, o Jūsų pirkimo objekto vertė didesnė nei tarptautinio pirkimo vertė, nurodykite neskaidymo į pirkimo objekto dalis priežastis: parašykite tekstą arba pridėkite tai pagrindžiančią informaciją / dokumentą Excel, Word ar PDF formatu.

Nurodykite numatomą įsigyti kiekį per sutarties galiojimo laikotarpį, minimalų vieno užsakymo kiekį ir maksimalų Jums priimtiną antkainį / minimalią nuolaidą Eur vienam litrui (pažymėta mėlyna spalva) kiekvienai delagų rūšiai atskirai (pažymėta raudona spalva ).

| 5pecifikacija                                      |                                                                                               |                                                                   |                                                                                   |   |
|----------------------------------------------------|-----------------------------------------------------------------------------------------------|-------------------------------------------------------------------|-----------------------------------------------------------------------------------|---|
| Pavadinimas                                        |                                                                                               |                                                                   |                                                                                   |   |
| 95 <mark>benzinas į</mark><br>5 benzinas į už      | talpyklas 2019<br>sakovo talpyklas                                                            |                                                                   |                                                                                   |   |
| Pavadinimas                                        | Numatomas įsigyti kiekis per<br>sutarties galiojimo laikotarpį<br>(ne mažiau kaip 2000 litrų) | Minimalus vieno užsakymo<br>kiekis<br>(ne mažiau kaip 2000 litrų) | Maksimalus užsakovui<br>priimtinas antkainis/ minimali<br>nuolaida (Eur/1 litrui) | # |
| 95 benzinas į<br>užsakovo<br>talpyklas             | 2000                                                                                          | 2000                                                              | 0.0000                                                                            |   |
| ' <mark>Dyze</mark> linas į ta<br>Vyzelinas į užsa | l<br>Ipyklas 2019<br>kovo talpyklas                                                           |                                                                   |                                                                                   |   |
| Pavadinimas                                        | Numatomas įsigyti kiekis per<br>sutarties galiojimo laikotarpį<br>(ne mažiau kaip 2000 litrų) | Minimalus vieno užsakymo<br>kiekis<br>(ne mažiau kaip 2000 litrų) | Maksimalus užsakovui<br>priimtinas antkainis/ minimali<br>nuolaida (Eur/1 litrui) | # |
| Dyzelinas į<br>užsakovo<br>talouklas               | 2000                                                                                          | 2000                                                              | 0.0000                                                                            |   |

Esant poreikiui nereikalingus degalus iš krepšelio galite pašalinti mygtuko pagalba (pažymėta žalia spalva).

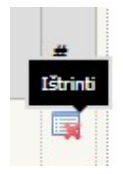

Toliau pildykite kitas pirkimo sąlygas mygtuko <sup>2</sup> pagalba, kur reikia spauskite "išsaugoti". Nurodykite:

- Pasiūlymo pateikimo terminą (nuo 8 iki 20 d.d);
- Atsiskaitymo terminą (nuo 1 iki 30 k.d.);
- Pristatymo terminą po užsakymo (24 val. arba 48 val.);
- Varnele pažymėkite pristatymo vietą (-as) LR teritorijoje;
- Sutarties galiojimo laikotarpį (nuo 6 iki 24 mėn.);
- Įsipareigojimą nupirkti prekių kiekį procentais (nuo 70 iki 100 proc.);
- Ar reikalaujate sutarties užtikrinimo (gali būti reikalaujamas, kai planuojama vertė didesnė nei 3000 Eur).

Nurodykite Jūsų perkančiosios organizacijos kontaktinio asmens ir atsakingo asmens už sutarties vykdymą vardus, pavardes, pareigas, tel. Nr., el., paštus.

| Pirkimo sąlygos                                                                                                    | <u></u>                                                                |
|----------------------------------------------------------------------------------------------------|------------------------------------------------------------------------|
| Pasiūlymo pateikimo terminas:                                                                                         | - 🔹 pilnos d.d.                                                        |
| Atsiskaitymo terminas:                                                                                                | - \$ k.d.                                                              |
| Pristatymo terminas po užsakymo:                                                                                      | - 🛊 val.                                                               |
| Pristatymo vieta (-os) LR teritorijoje:                                                                               | Kęstučio g. 45, Vilnius, LT-03109<br>Mindaugo g. 10, Vilnius, LT-15865 |
| Sutarties galiojimo laikotarpis:                                                                                      | - 🜲 mėn.                                                               |
| Įsipareigojimas nupirkti prekių kiekio:                                                                               | - 🜲 %                                                                  |
| Sutarties užtikrinimas (gali būti reikalaujamas, kai planuojama Pagrindinės sutarties vertė didesnė nei<br>3000 Eur.) | - \$                                                                   |
| Pirkėjo kontaktinis asmuo (vardas, pavardė, pareigos, tel. nr., el.paštas):                                           | Išsaugoti                                                              |
| Pirkėjo atsakingas už sutarties vykdymo priežiūrą asmuo (vardas, pavardė, pareigos, tel. nr.,<br>el.paštas):          |                                                                        |
|                                                                                                    | Išsaugoti                                                              |

Siekdami paslaugų kokybės, prašome atsakyti į užsakyme pateiktą klausimyną.

| K | aus | im | /nas  |
|---|-----|----|-------|
|   | uuu |    | Thu S |